# 【ctf秀】【MISC】MISC入门misc10

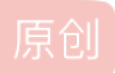

远古某人
 □ 己于 2022-03-29 11:41:18 修改
 ○ 4017 ☆ 收藏
 分类专栏: CTF # CTF秀 文章标签: python 安全
 于 2022-03-29 11:31:03 首次发布
 版权声明:本文为博主原创文章,遵循 CC 4.0 BY-SA 版权协议,转载请附上原文出处链接和本声明。
 本文链接: https://blog.csdn.net/guggle15/article/details/123811817

版权

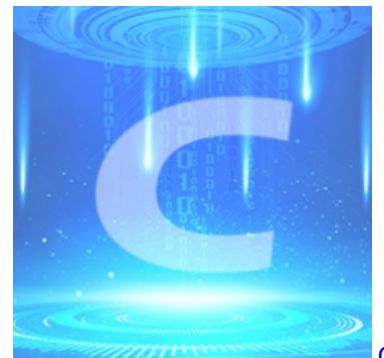

CTF 同时被 2 个专栏收录

4篇文章0订阅

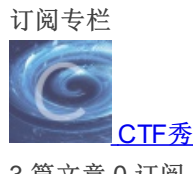

3 篇文章 0 订阅 订阅专栏 750 Solves

# misc10

# 10

- 此系列为Misc入门图片篇,不定期更新;
- 目的是介绍 Misc 方向中与图片相关的常见出题点;
- •题目按照知识点分类,并尽量保证难度为入门水平;
- 大部分题目仅涉及单一知识点,但可能有多种解法;
- 找到flag并不困难,关键是了解每一题背后的原理;
- 藏在哪?为什么可以这样藏?请多考虑这两个问题;
- 才疏学浅,人菜手残,若有错漏之处,还望指出;
- •希望能对刚接触 Misc 方向的朋友有所帮助。

### flag在图片数据里。

| 📥 misc10.zip |            |
|--------------|------------|
| Flag         | Submit     |
|              | CSDN @远古某人 |

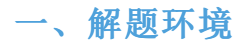

windows7

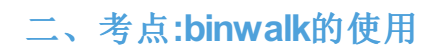

#### 考点发现及解题过程(所有的png图片misc题均可这么做):

1.解压zip文件,用winhex打开misc10.png
 2.判断文件格式是否篡改,检查png的文件头和文件尾,文件格式正常
 PNG文件头(hex): 89 50 4e 47 0d 0a 1a 0a
 PNG文件尾(hex): 00 00 00 09 45 4E 44 AE 42 60 82

 3.判断否有文件二进制合并,搜索png文件头8950,发现只有一个,未使用二进制合并文件
 4.判断是否修改png图片宽高,使用TweakPNG或者pngcheck等crc校验工具,发现图片宽高正常。

 5.用Stegsolve.jar查看图片是否有变换背景色及隐藏色块,发现misc10.png一切正常
 6 最后用binwalk,执行 python -m binwalk -e misc10 png,发现有情况(如果熟悉zlib文件解析,也可自行)

6.最后用binwalk,执行 python -m binwalk -e misc10.png,发现有情况(如果熟悉zlib文件解析,也可自行写python脚本进行解 析~)

| C<br>E:\temp\gugglo | etemp>python -m ] | pinwalk -e misc10.png                                                                  |
|---------------------|-------------------|----------------------------------------------------------------------------------------|
| DECIMAL             | HEXADECIMAL       | DESCRIPTION                                                                            |
| Ø<br>ced            | 0×0               | PNG image, 900 × 150, 8-bit/color RGB, non-interla                                     |
| 1382<br>4325        | 0x566<br>0x10E5   | Zlib compressed data, default compression<br>Zlib compressed data, default compression |

7.用winhex打开10E5这个文件即可看到flag

| misc10.png 10 | .0E5 |    |    |    |    |    |    |    |    |    |    |    |    |    |    |    |    |                  |
|---------------|------|----|----|----|----|----|----|----|----|----|----|----|----|----|----|----|----|------------------|
| Offset        | .    | 0  | 1  | 2  | 3  | 4  | 5  | 6  | 7  | 8  | 9  | Α  | В  | С  | D  | Е  | F  | ANSI ASCII       |
| 0000000       | 0    | 63 | 74 | 66 | 73 | 68 | 6F | 77 | 7B | 33 | 35 | 33 | 32 | 35 | 32 | 34 | 32 | ctfshow{35325242 |
| 0000001       | 0    | 34 | 61 | 63 | 36 | 39 | 63 | 62 | 36 | 34 | 66 | 36 | 34 | 33 | 37 | 36 | 38 | 4ac69cb64f643768 |
| 0000002       | 0    | 38 | 35 | 31 | 61 | 63 | 37 | 39 | 30 | 7D |    |    |    |    |    |    |    | 851ac790}        |
|               |      |    |    |    |    |    |    |    |    |    |    |    |    |    |    |    |    |                  |
|               |      |    |    |    |    |    |    |    |    |    |    |    |    |    |    |    |    |                  |

# 三、难点: windows下安装binwalk!!!

binwalk安装步骤如下:

### 1.安装python环境

参考本人文章中【一、安装python环境】

#### 一、安装python环境

#### 1. 确认系统版本

查看计算机系统版本是32位还是64位,右击【计算机】-【属性】

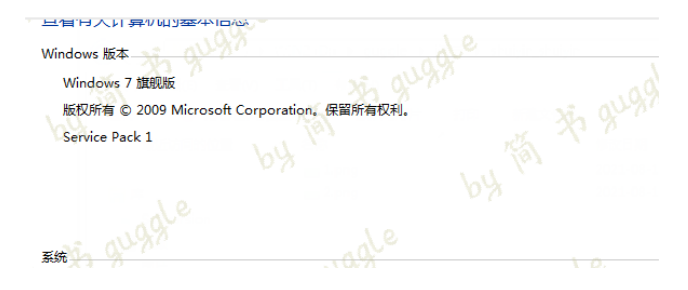

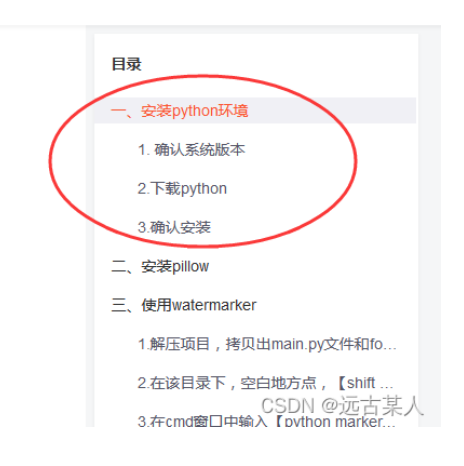

# 2.下载binwalk

binwalk github地址中点击【+8 releases】中找到历史版本【Binwalk 2.3.2】,binwalk的最新版本(Binwalk 2.3.3)只能在linux下运行,一定要选2.3.2

| ReFirmLabs / binwalk (Public)      |                                     |                                                                       |                 | $\odot$                | Vatch 363 • 😵 Fork 1.3k |
|------------------------------------|-------------------------------------|-----------------------------------------------------------------------|-----------------|------------------------|-------------------------|
| ↔ Code ⊙ Issues 105 \$\$ Pull requ | ests 36 🕑 Actions 🗄 Projects        | 🖽 Wiki 🕕 Security 🗠 Insights                                          |                 |                        |                         |
|                                    | 🐉 master 👻 🎝 branches 🚫 10 ta       | gs Go to file Add fil                                                 | le 🔻 Code 🕶     | About                  |                         |
|                                    | eacmen Merge pull request #556 from | ReFirmLabs/unpriv_user_exec 🗸 fa0c0bd on 11 Sep 2021 🕻                | 3 1,233 commits | Firmware Analysis Tool |                         |
|                                    | images                              | Added images/README.md                                                | 6 years ago     | ৰাই MIT License        |                         |
|                                    | src src                             | Added option to disable symlink sanitization if desired               | 7 months ago    | ☆ 8.1k stars           |                         |
|                                    | testing                             | Fixed dirtraversal test; updated extractor to not fork unless necessa | 7 months ago    | ♀ 1.3k forks           |                         |
|                                    | 🗅 .dockerignore                     | implement multi-stage build and test stage, include Docker build in T | 13 months ago   |                        |                         |
|                                    | .editorconfig                       | Added .editorconfig                                                   | 3 years ago     | Releases 9             |                         |
|                                    | 🗅 .gitignore                        | fail deps.sh if any install command fails                             | 12 months ago   | S Binwalk 2.3.3 Latest |                         |
|                                    | 🗅 .travis.yml                       | nop                                                                   | 12 months ago   | on 11 Sep 2021         |                         |
|                                    | 🗅 API.md                            | make API example python3 compliant                                    | 3 years ago     | + 8 releases           |                         |
|                                    | Dockerfile                          | fix travis script                                                     | 13 months ago   |                        |                         |
|                                    | INSTALL.md                          | Update INSTALL.md based on modern realities with python3              | 13 months ago   | Packages               |                         |
|                                    | LICENSE                             | Updated license dates                                                 | 7 years ago     | No packages published  |                         |
|                                    | Pi NOTICE.md                        | add third party NOTICE markdown                                       | 12 months ago   |                        | CSDN @远古某人              |

#### 嫌弃github下载速度慢的可使用以下方法

#### a)右击下载链接,【复制链接】

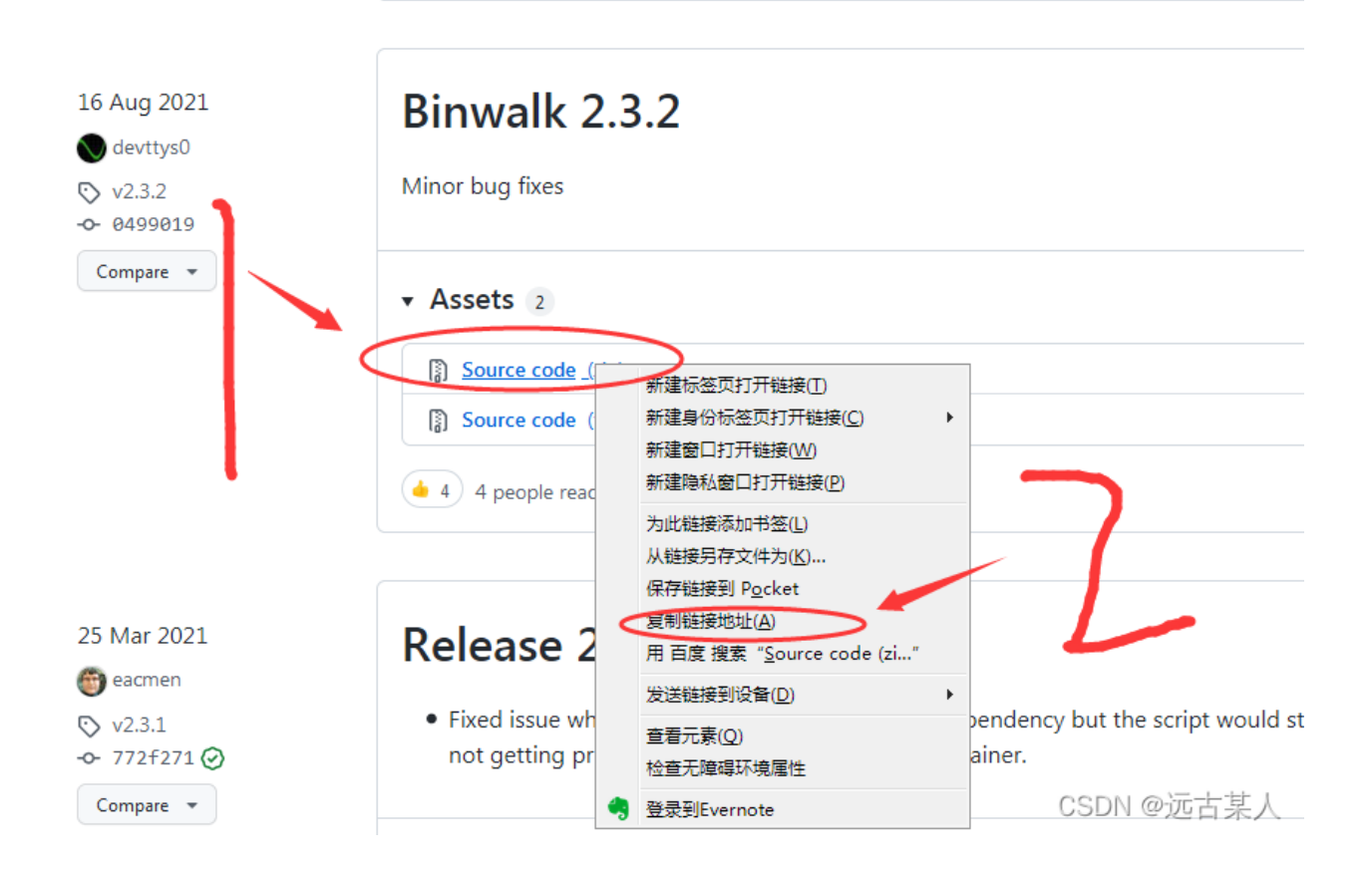

b) 打开github文件下载加速网站,把链接粘贴进去即可

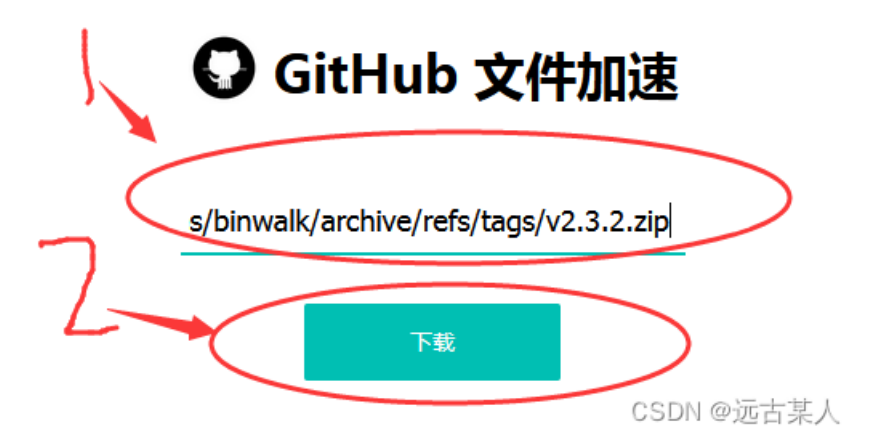

## 3.解压zip包,安装binwalk

## a).在zip包解压目录中执行 python setup.py build

| D:\qq_chat_histroy\binwalk-2.3.3(3)\binwalk-2.3.3>python setup.py build                                       |
|----------------------------------------------------------------------------------------------------|
| 2:\Users\Administrator\AppData\Local\Programs\Python\Python36\lib\distutils\dist                              |
| .py:201: Userwarning: Unknown distribution option: long_description_content_typ                               |
| warnings warn(msg)                                                                                            |
| running build                                                                                                 |
| running build_pv                                                                                              |
| reating build                                                                                                 |
| reating build\lib                                                                                             |
| reating build\lib\binwalk                                                                                     |
| copying src\binwalk\initpy -> build\lib\binwalk                                                               |
| copying src\binwalk\mainpy -> build\lib\binwalk                                                               |
| reating build\lib\binwalk\magic                                                                               |
| copying src\binwalk\magic\animation -> build\lib\binwalk\magic                                                |
| copying src\binwalk\magic\archives -> build\lib\binwalk\magic                                                 |
| copying src/binwalk/magic/binarch -> build/lib/binwalk/magic                                                  |
| copying src\binwalk\magic\bincast -> build\lib\binwalk\magic                                                  |
| copying src/binwalk/magic/binwalk -> build/lib/binwalk/magic                                                  |
| copying src/binwark (magic/bootroaders -> build/lib/binwark (magic                                            |
| copying src/binwalk/magic/compressed -> build/lib/binwalk/magic                                               |
| conving src/binwalk/magic/console -> build/lib/binwalk/magic                                                  |
| copying src/binwalk/magic/covorce -> build/lib/binwalk/magic                                                  |
| copying src/binwalk/magic/ebml -> build/lib/binwalk/magic                                                     |
| copying src/binwalk/magic/ecos -> build/lib/binwalk/magic                                                     |
| copying src\binwalk\magic\efi -> build\lib\binwalk\magic                                                      |
| copying src\binwalk\magic\encoding -> build\lib\binwalk\magic                                                 |
| copying src\binwalk\magic\executables -> build\lib\binwalk\magic                                              |
| copying src\binwalk\magic\filesystems -> build\lib\binwalk\magic                                              |
| copying src\binwalk\magic\firmware -> build\lib\binwalk\magic                                                 |
| copying src\binwalk\magic\hashing -> build\lib\binwalk\magic                                                  |
| copying src\binwalk\magic\images -> build\lib\binwalk\magic                                                   |
| copying src/binwalk/magic/linux -> build/lib/binwalk/magic                                                    |
| copying srC\binwalk\magic\Izma -> build\lib\binwalk\magic                                                     |
| copying src/binwalk/magic/misc -> build/lib/binwalk/magic                                                     |
| copying src/binwalk/magic/network -> build/lib/binwalk/magic                                                  |
| copying src/binwark(magic/prones -> build(lib/binwark(magic                                                   |
| copying src/binwalk(magic(sql -> build(hib)binwalk(magic                                                      |
| reating huild lib hinwalk config                                                                              |
| conving sc/hinwalk/config/extract_conf -> build/lib/binwalk/config                                            |
| creating build/lib/binwalk/plugins                                                                            |
| copying src\binwalk\plugins\arcadyan.py -> build\lib\binwalk\plugins                                          |
| opying src\binwalk\plugins\cpio.py -> build\lib\binwalk\plugins\cpio.py @ 🕁 🕁 المراجى المراجع المراجع المراجع |
| copying src\binwalk\plugins\dlromfsextract.py -> build\lib\binwalk\plugins木八                                  |

D:\qq\_chat\_histroy\binwalk-2.3.3(3)\binwalk-2.3.3>python setup.py install C:\Users\Administrator\AppData\Local\Programs\Python\Python36\lib\distutils\dist .py:261: UserWarning: Unknown distribution option: 'long\_description\_content\_typ e' warnings.warn(msg) running install running bdist\_egg running egg\_info creating src\binwalk.egg-info\PKG-INFO writing dependency\_links to src\binwalk.egg-info\top\_level.txt writing dependency\_links to src\binwalk.egg-info\top\_level.txt writing manifest file 'src\binwalk.egg-info\SOURCES.txt' writing manifest file 'src\binwalk.egg-info\SOURCES.txt' installing library code to build\bdist.win-amd64\egg\binwalk creating build\bdist.win-amd64 creating build\bdist.win-amd64 copying build\lib\binwalk\core\common.py -> build\bdist.win-amd64\egg\binwalk\cor copying build\lib\binwalk\core\compat.py -> build\bdist.win-amd64 creating build\lib\binwalk\core\compat.py -> build\bdist.win-amd64 creating build\lib\binwalk\core\compat.py -> build\bdist.win-amd64 cegy\binwalk\core\compat.py -> build\bdist.win-amd64 cegy\binwalk\core\compat.py -> build\bdist.win-amd64 cegy\binwalk\core\compat.py -> build\bdist.win-amd64 cegy\binwalk\core copying build\lib\binwalk\core\compat.py -> build\bdist.win-amd64 cegy\binwalk\core copying build\lib\binwalk\core\display.py -> build\bdist.win-amd64 cegy\binwalk\core copying build\lib\binwalk\core\display.py -> build\bdist.win-amd64 cegy\binwalk\core\display.py -> build\bdist.win-amd64 cegy\binwalk\core\display.py -> build\bdist.win-amd64 cegy\binwalk\core\display.py -> build\bdist.win-amd64 cegy\bin

## 4.在需要分析的图片目录中执行 python -m binwalk -e misc10.png

| E:\temp\gugg] | letemp>python -m | binwalk -e misc10.png                                                                  |
|---------------|------------------|----------------------------------------------------------------------------------------|
| DECIMAL       | HEXADECIMAL      | DESCRIPTION                                                                            |
| Ø             | Ø×Ø              | PNG image, 900 x 150, 8-bit/color RGB, non-interla                                     |
| 1382<br>4325  | 0x566<br>0x10E5  | Zlib compressed data, default compression<br>Zlib compressed data, default compression |